A virtual company wants to set up a rule to disallow her employees to access the Internet during the work hours from 7:00 A.M. to 6:00 P.M. The rule is effective for all weekdays (Monday through Friday).

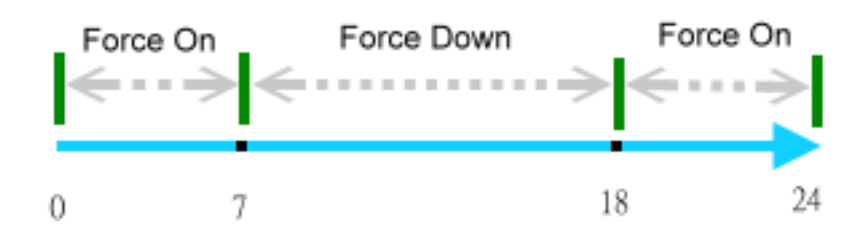

Below, Vigor2110 series is chosen for explaining how to set the Call Schedule.

- 1. Access into the WUI of Vigor2110.
- 2. Set a time standard by opening **System Maintenance>>Time and Date**.

| System | Maint | tenance | >> Time | and | Date |
|--------|-------|---------|---------|-----|------|
|--------|-------|---------|---------|-----|------|

| Current System Time      | 2009 Mar 27 | 7 Fri 8 : 32 : 8 Inquire Time      |
|--------------------------|-------------|------------------------------------|
| ime Setup                |             |                                    |
| 🔘 Use Browser Time       |             |                                    |
| 💿 Use Internet Time Clie | nt          |                                    |
| Server IP Address        |             | pool.ntp.org                       |
| Time Zone                |             | (GMT) Greenwich Mean Time : Dublin |
| Enable Daylight Saving   |             |                                    |
| Automatically Update I   | nterval     | 30 min 🛩                           |

## 3. Open **Application>>Schedule**.

## Applications >> Schedule

| dule:     |        |            | Set to Factory Default |
|-----------|--------|------------|------------------------|
| Index     | Status | Index      | Status                 |
| <u>1.</u> | х      | <u>9.</u>  | х                      |
| <u>2.</u> | Х      | <u>10.</u> | ×                      |
| <u>3.</u> | х      | <u>11.</u> | ×                      |
| <u>4.</u> | х      | <u>12.</u> | ×                      |
| <u>5.</u> | х      | <u>13.</u> | ×                      |
| <u>6.</u> | х      | <u>14.</u> | ×                      |
| <u>7.</u> | х      | <u>15.</u> | ×                      |
| <u>8.</u> | ×      |            |                        |

Status: v --- Active, x --- Inactive

4. Click Index 1. Setup the Start Time as 0 (12:00 A.M.), Duration Time as 7 (hours). Then select **Force On** in the **Action** field.

## Applications >> Schedule

| Index No. 1 |                         |                                     |
|-------------|-------------------------|-------------------------------------|
| 🗹 Enable S  | chedule Setup           |                                     |
|             | Start Date (yyyy-mm-dd) | 2005 🗙 - 4 🗙 - 1 💌                  |
|             | Start Time (hh:mm)      |                                     |
|             | Duration Time (hh:mm)   | 7 💌 : 0 💌                           |
|             | Action                  | Force On                            |
|             | Idle Timeout            | minute(s).(max. 255, 0 for default) |
|             | How Often               |                                     |
|             | 🔘 Once                  |                                     |
|             | 💿 Weekdays              |                                     |
|             | 📃 Sun 🗹 Mon 🗹           | Tue 🗹 Wed 🗹 Thu 🗹 Fri 📃 Sat         |
|             | OK                      | Clear Cancel                        |

5. Select Index 2. Setup the Start Time as 18 (18:00 A.M), and Duration Time as 6 (hours). Then select **Force On** in the **Action** field.

| Enable S | z<br>Schedule Setup     |                                     |
|----------|-------------------------|-------------------------------------|
|          | Start Date (yyyy-mm-dd) | 2005 🛩 - 4 🛩 - 1 💌                  |
|          | Start Time (hh:mm)      | 18 🕶 : 0 💌                          |
|          | Duration Time (hh:mm)   | 6 💌 : 0 💌                           |
|          | Action                  | Force On                            |
|          | Idle Timeout            | minute(s).(max. 255, 0 for default) |
|          | How Often               |                                     |
|          | 🔘 Once                  |                                     |
|          | 💿 Weekdays              |                                     |
|          | 📃 Sun 🗹 Mon 🗹           | Tue 🗹 Wed 🗹 Thu 🗹 Fri 📃 Sat         |

6. Select Index 3. Setup the Start Time as 7 (7:00 A.M), and Duration Time as 11 (hours). Then select **Force Down** in the **Action** field.

## Applications >> Schedule

| Index No. 3 |                         |                                     |
|-------------|-------------------------|-------------------------------------|
| 🗹 Enable So | chedule Setup           |                                     |
|             | Start Date (yyyy-mm-dd) | 2005 🗙 - 4 🗙 - 1 🗙                  |
|             | Start Time (hh:mm)      | 7 💌 : 0 💌                           |
|             | Duration Time (hh:mm)   | 11 🛩 : 0 💌                          |
|             | Action                  | Force Down                          |
|             | Idle Timeout            | minute(s).(max. 255, 0 for default) |
|             | How Often               |                                     |
|             | 🔘 Once                  |                                     |
|             | 💿 Weekdays              |                                     |
|             | 📃 Sun 🗹 Mon 🗹           | Tue 🗹 Wed 🔽 Thu 🗹 Fri 🔲 Sat         |
|             | OK                      | Clear Cancel                        |

 Now, open Internet Access>>PPPoE (or other connection mode), type in the call schedule Index 1~3.

| PPPoE Setup                                 |                            | PPP/MP Setup                                                                                                    |
|---------------------------------------------|----------------------------|----------------------------------------------------------------------------------------------------|
| PPPoE Link                                  | 💿 Enable 🔘 Disable         | PPP Authentication PAP or CHAP 🜱                                                                                             |
| ISP Access Setup                            |                            | 🗹 Always On                                                                                                    |
| ISP Name                                    | Taiwan ISP                 | Idle Timeout -1 second(s)                                                                                                    |
| Username DrayTek<br>Password                |                            | IP Address Assignment Method                                                                                                 |
|                                             |                            | (IPCP) WAN IP Alias                                                                                                    |
| Index(1-15) in <u>Sch</u><br>=> 1, 2        | nedule Setup:<br>, 3,      | Fixed IP Address                                                                                                    |
| WAN Connection I<br>Mode<br>Ping IP<br>TTL: | Detection<br>ARP Detect ▼  | <ul> <li>Default MAC Address</li> <li>Specify a MAC Address</li> <li>MAC Address:</li> <li>00 .50 .7F :98 .7B .91</li> </ul> |
| WAN Backup Setu<br>Dial Backup              | p<br>o Mode 3G USB Modem 💙 | WAN physical type:     Copper       Auto negotiation     •                                                                   |

Internet Access >> PPPoE

8. Now, the call schedule has been configured completely.